## 光譜儀操作:

生 種 審 論

(一) 量測光能譜

1、利用滑鼠擊點桌面SpectraSuite程式。會先出現圖1桌面。

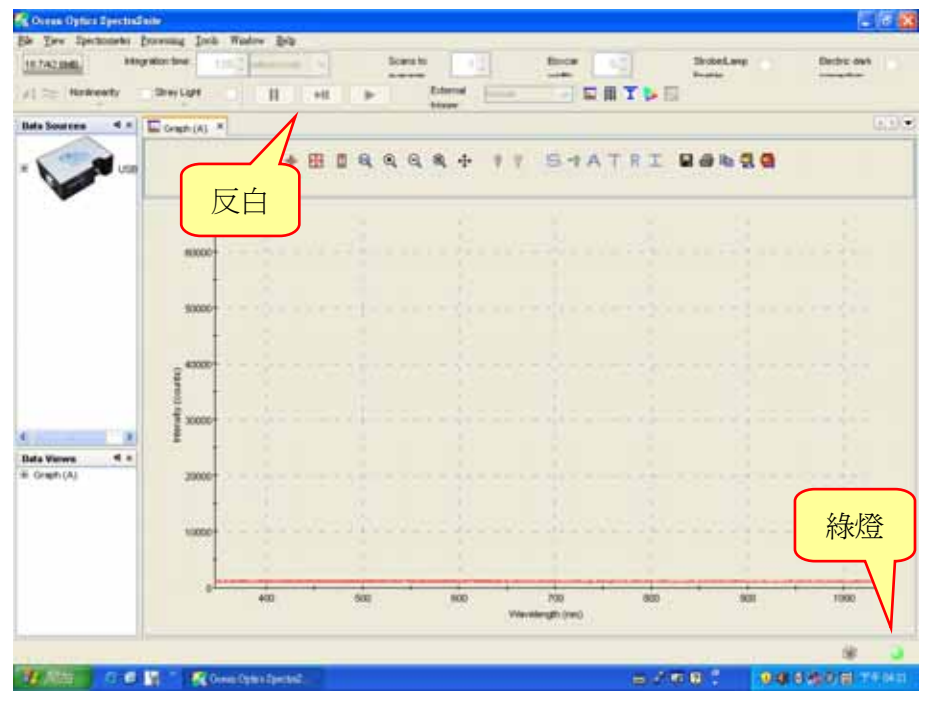

圖 1

2、利用滑鼠點選視窗右下角綠色亮燈 (圖1),可以使控制鈕 □ □ 取消反 白(圖2),接著用滑鼠點選 ● 使光譜儀暫停讀取光譜,此時視窗右下角綠色亮燈會變 成黃色。

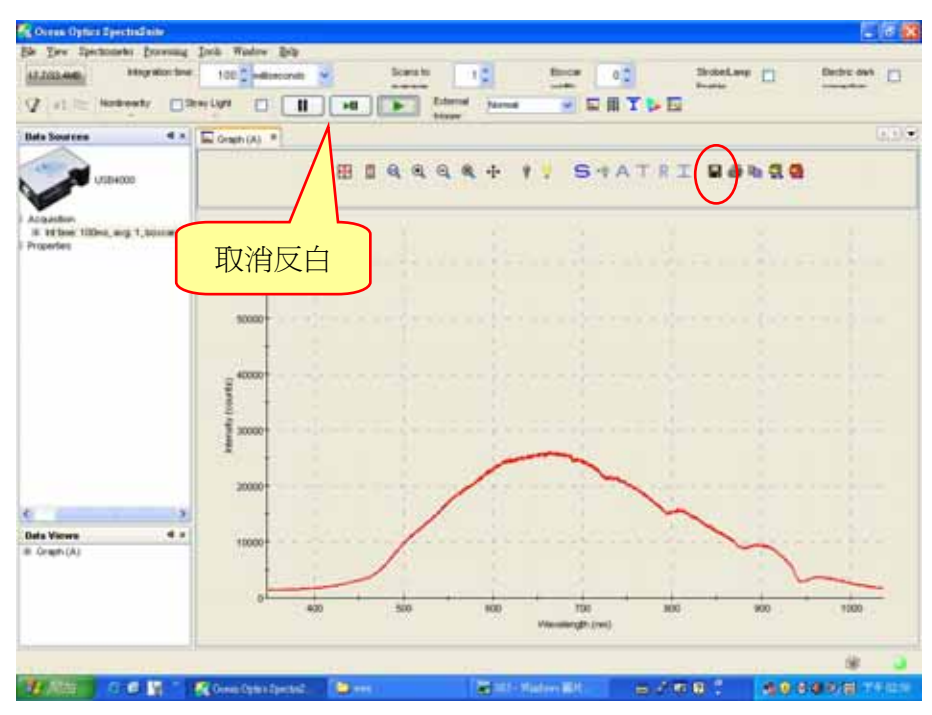

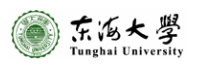

東海大學物理系

3、接著利用滑鼠點選 【Store】按鈕(圖2),出現圖3視窗:於Filename 處輸入檔名,並 將選項 Desired Spectrum 選擇為 Processed Spectrum,選項 File Type 選擇為 OOI Binary Format,選擇存檔路徑(Browse...)後按下 SAVE 儲存光譜。

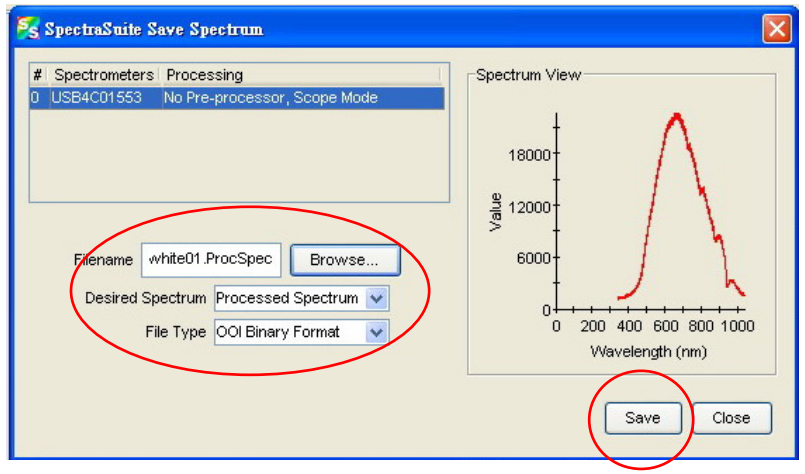

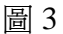

3、先在電腦中開啓 Excel 新檔,並在 Excel 表格上方鍵入標題列名稱。如圖 4。

| Microsoft Excel - Bookl |                                       |           |     |    |              |     |          |  |
|-------------------------|---------------------------------------|-----------|-----|----|--------------|-----|----------|--|
| :1                      | 檔案(F) 編輯(                             | E) 檢視(V)  | 插入① | 格  | 武(0)         | 工具( | I) 資料    |  |
| :0                      | E 🗃 🖬 💪 💞 🗸 I X 🖻 🖺 • 🟈 I 🤊 • 🔍 • I 🧕 |           |     |    |              |     |          |  |
| 新約                      | 町明體                                   | - 12      | • B | I  | <u>u</u>   I |     | <b>a</b> |  |
|                         | A1                                    | -         | fx  | wa | velen        | gth |          |  |
|                         | A                                     | В         | C   |    | E            |     | E        |  |
| 1                       | wavelength                            | intensity |     |    |              |     |          |  |
| 2                       |                                       |           |     |    |              |     |          |  |
| 3                       |                                       |           |     |    |              |     |          |  |
| 4                       |                                       |           |     |    |              |     |          |  |
| 5                       |                                       |           | 1.4 |    |              | 1   |          |  |
|                         |                                       | 一         | 4   |    |              |     |          |  |

4、回到 SpectraSuit 軟體,按<sup>■</sup>【Copy】將光譜資料複製到剛開啓之 Excel 上。

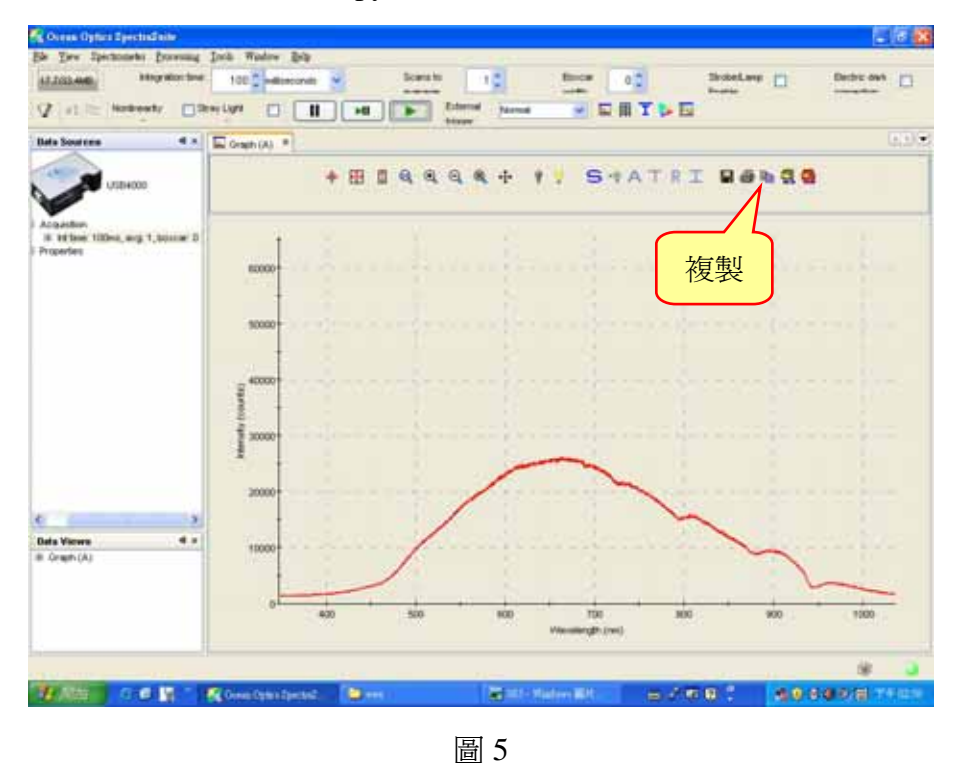

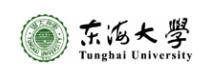

光譜儀操作

5、按【】,出現圖7,按【Accept】。右下方會出現兩個燈號,並同時出現兩條譜線。第二個 燈號為第二條譜線的控制,重複步驟2操作方法。

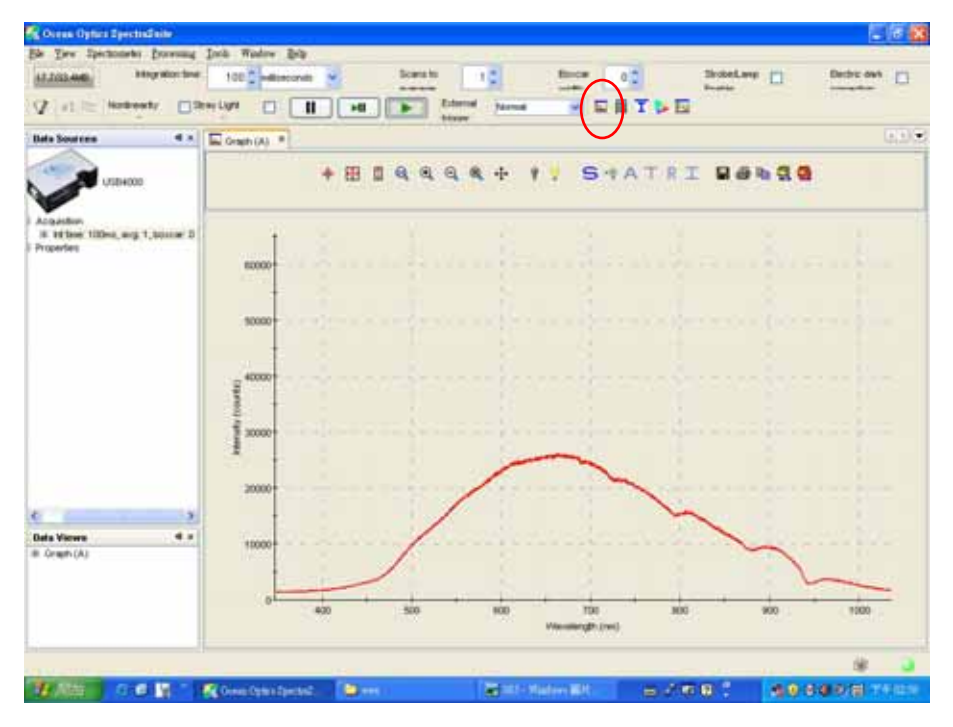

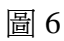

| Show data i                                                                                                    | n new graph      |           |
|----------------------------------------------------------------------------------------------------|------------------|-----------|
| Show data ii Show data ii S | n existing graph |           |
| Tab                                                                                                    | X-Axis           | Y-Axis    |
| Graph (A)                                                                                                    | Wavelength       | Intensity |
|                                                                                                    |                  |           |
|                                                                                                    |                  |           |

圖 6

6、按<sup>2</sup>【Overlay Spectral Data】將檔案叫出,可將2條譜線繪於同一張光譜圖上。

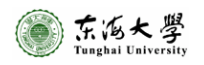

## 東海大學物理系

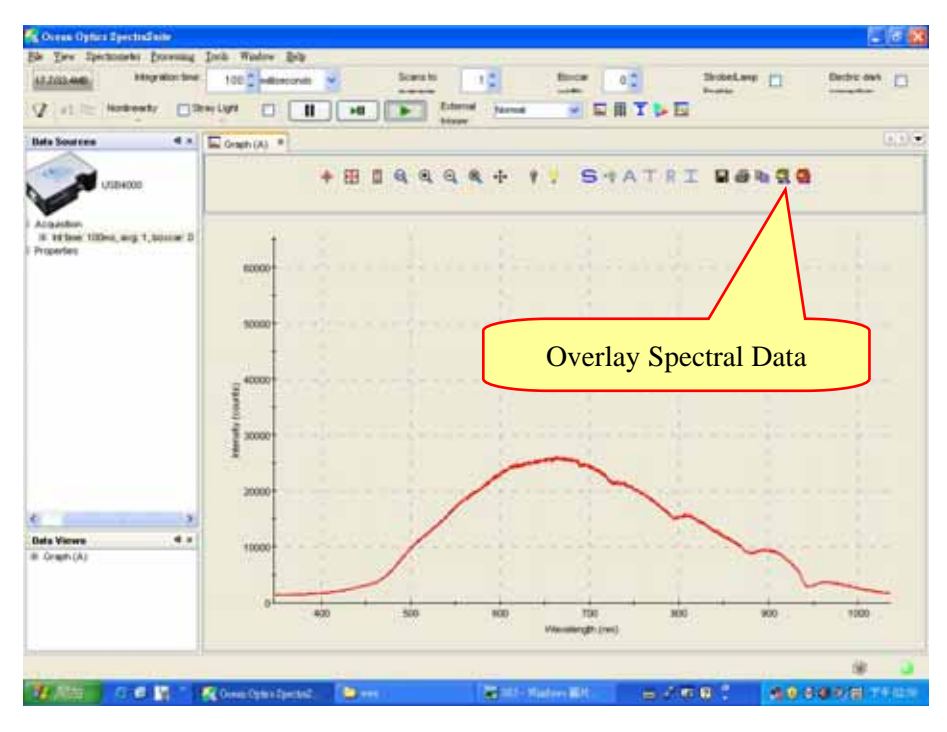

圖 7

- 7、利用 Windows 視窗擷取功能(Alt + Print 或 Print)將光譜儲存成圖檔。
- (二) 色度量測
- 1、利用滑鼠擊點桌面SpectraSuite圖示,執行 SpectraSuite程式。會先出現圖 1 桌面。

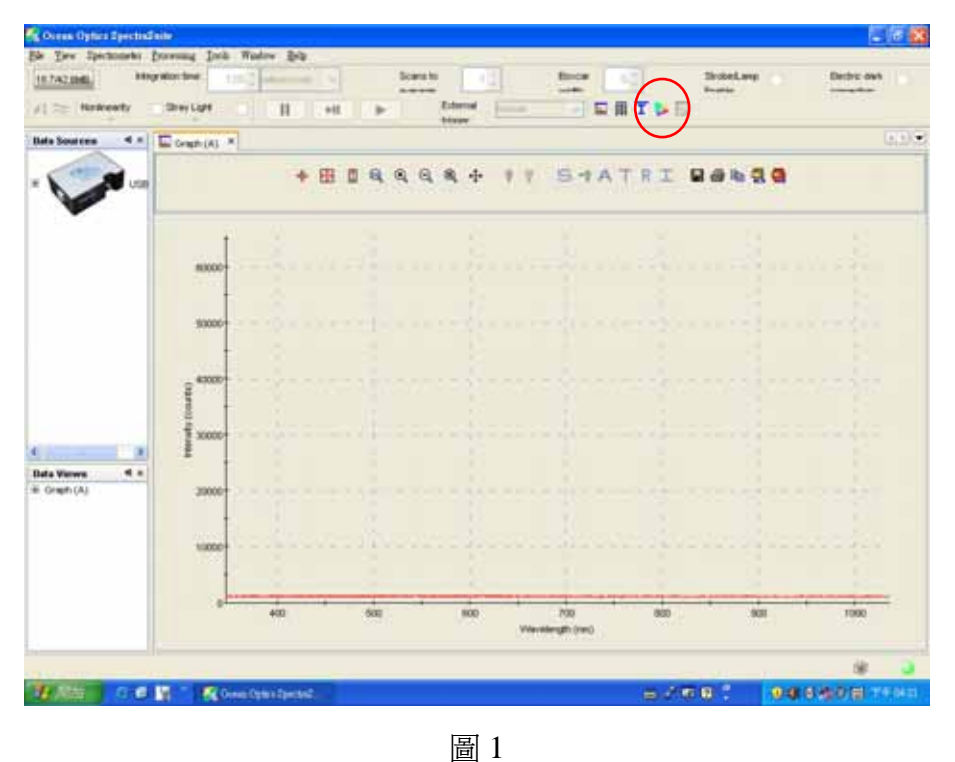

2、點選圖 1 中的 ≥ 會出現圖 2 · 圖 2 選擇 New relative irradiance processing · 按 Accept 後

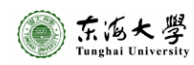

會出現光譜儀選擇,視窗如圖3。

| 5 <mark>5</mark> 1 | few Color Me                      | asurement 🛛 🔀         |  |  |  |  |  |
|--------------------|-----------------------------------|-----------------------|--|--|--|--|--|
| Sele               | ct data source fo                 | or color measurement: |  |  |  |  |  |
| C                  | New percent reflection processing |                       |  |  |  |  |  |
| 0                  | ) New absolute ir                 | radiance processing   |  |  |  |  |  |
| 0                  |                                   |                       |  |  |  |  |  |
| 0                  | I New relative im                 | aularice processing   |  |  |  |  |  |
| 0                  | ) Existing proces                 | sing:                 |  |  |  |  |  |
| #                  | Spectrometers                     | Spectrum Type         |  |  |  |  |  |
| 0                  | USB4C01553                        | Processed             |  |  |  |  |  |
|                    |                                   |                       |  |  |  |  |  |
|                    |                                   |                       |  |  |  |  |  |
|                    |                                   |                       |  |  |  |  |  |
|                    |                                   |                       |  |  |  |  |  |
|                    |                                   | Accept Cancel         |  |  |  |  |  |
|                    |                                   |                       |  |  |  |  |  |

圖 2

3、圖 3 選擇 USB4C01553 USB4000 346.35~1036.05nm 點選 Next 進入測量設定視窗, 如圖 4:

| 🏂 Color Measurement Setup                                          |                      |                     |                             | X           |
|--------------------------------------------------------------------|----------------------|---------------------|-----------------------------|-------------|
| Steps           1. Data Source           2. Acquisition Parameters | wizard (1 of 4)      |                     |                             |             |
| <ol> <li>Reference Spectrum</li> <li>Dark Spectrum</li> </ol>      | Source<br>USB4C01553 | Type<br>USB4000     | Details<br>346.35-1036.05nm | Preview     |
| 2                                                                  | Select one spect     | ral source from the | table above.                |             |
|                                                                    |                      | < Back              | ext > Einish                | Cancel Help |
|                                                                    |                      | 圖 3                 |                             |             |

4、實驗中採用系統原設定值,因此圖 4 直接點選 Next 進入下一視窗:

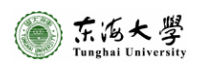

## 東海大學物理系

| 18                                                                           | Set Acquisition Parameters wizard (2 of 4)                                                                                               |                                                                  |
|------------------------------------------------------------------------------|----------------------------------------------------------------------------------------------------|------------------------------------------------------------------|
| Data Source<br>Acquisition Parameters<br>Reference Spectrum<br>Dark Spectrum | Integration Time<br>Integration time: 100 milliseconds<br>Strube/Lamp<br>Enable:<br>Last peak value: 266<br>Recommended peak value: 5570 | Smoothing<br>Scans to<br>superson<br>Boxcar<br>weithy<br>Preview |
| 2                                                                            | Advanced Settings                                                                                                    | lime<br>ied<br>0<br>Wavelength (nm)                              |
|                                                                              | < Beck N                                                                                                    | ext > Einish Cancel He                                           |

5、圖 5(a)為背景值測量,直接點選 Store Reference Spectrum 燈泡處,接著 Reference Spectrum Preview 圖中將出現一光譜(圖 5(b)),接著點選 Next 進入下一視窗:

| g Absorbance Measurement                                                                 |                                                                                                    | L   |
|------------------------------------------------------------------------------------------|----------------------------------------------------------------------------------------------------|-----|
| 1. Data Source<br>2. Acquisition Parameters<br>3. Reference Spectrum<br>4. Dark Spectrum | Wizard (3 of 4)         Store Reference Spectrum         Strobe/Lamp         Enable:         Image: Image: Image |     |
|                                                                                          | <back next=""> Einish Cancel H</back>                                                                                                    | alp |

圖 5(a)

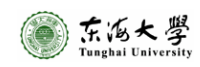

| 🔀 Color Measurement Setup                                                                       |                                                                     | ×     |
|-------------------------------------------------------------------------------------------------|---------------------------------------------------------------------|-------|
| Steps<br>1 Data Source<br>2 Acquisition Parameters<br>3 Performance Spectrum<br>4 Dark Spectrum | wizard (3 of 4)                                                     |       |
| 2                                                                                               | Once the lamp is ready, press the button above to store a spectrum. | Herio |

圖 5(b)

6、圖 6(a)為背景值測量,直接點選 Store Dark Spectrum 燈泡處,接著 Dark Spectrum Preview 圖中將出現一光譜 (圖 6(b)),接著點選 Finish 進入下一視窗:

| 🕺 Absorbance Measurement                                                              |                                                                                                    |
|---------------------------------------------------------------------------------------|----------------------------------------------------------------------------------------------------|
| Steps 1. Data Source 2. Acquisition Parameters 3. Reference Spectrum 4. Dark Spectrum | Store Dark Spectrum         Storbe/Lamp         Enable:         Image: Image: Imag |
|                                                                                       | <back next=""> Einish Cancel Help</back>                                                                                                    |

圖 6(a)

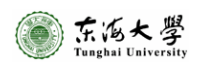

| 🏂 Color Measurement Setup |                                                                                                    | × |
|---------------------------|----------------------------------------------------------------------------------------------------|---|
| Steps                     | Dark Spectrum VreviewStore Dark SpectrumStore Dark SpectrumImage: Store Dark SpectrumImage: Store |   |
|                           | <back next=""> Enish Cancel Help</back>                                                                                                    |   |

圖 6(b)

7、圖 7 直接點選 Accept 即可。接著圖 8 主視窗中將新增一色度測量視窗,右下角出現兩個綠燈。

|             |               |     | Details Grap | h                           |
|-------------|---------------|-----|--------------|-----------------------------|
| Mode        |               |     | Show detail  | ls for: Observer 🛛 🔽        |
| Noue        | li va         |     | Description: |                             |
| C Emiss     | ave<br>       |     | 2 degree (pl | hotopic, daylight) observer |
| ORefle      | ctive         |     |              |                             |
| Observer:   | 2-degree      | ~   |              |                             |
| Illuminant: | A             | ~   | Reference:   | CIE 15.2 - 1986             |
|             | Load Illumina | ant | Creator:     | Ocean Optics, Inc.          |
|             |               |     | Date:        | Oct 14 05:43:38 CST 2005    |
|             |               |     |              | CONTRACTOR CONTRACTOR       |

圖 7

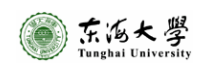

## 光譜儀操作

| in The stamman Donamed                | The upper fed                           |                   |              |                                                                                                    |         |
|---------------------------------------|-----------------------------------------|-------------------|--------------|----------------------------------------------------------------------------------------------------|---------|
| AD 2402 AME Many Mor Sea              | tit.2 starment in Bo                    | 10 12             | Birds 1      | Singelarg De                                                                                                    | DT 091  |
| Ø  s1  = Network   □ 0                | tertige II ett.                         | totarrad          |              | TPE                                                                                                    |         |
| Data Sources 4 x                      | Gran (A) * Gran (D) *                   | Colur Values (C)  |              | Chromolicity Diagram (8)                                                                                                    | - E     |
|                                       |                                         | a 🔰 🖬 Ling Auto   | 0818         |                                                                                                    |         |
|                                       | * # # # # # # # #                       | w Presette 1      |              | ST.                                                                                                    |         |
| 010+000                               | Contractor of the second                | a Gourse by       | SPACINSES .  |                                                                                                    |         |
|                                       |                                         | Chierum 2         | -Gegree      | 0.04                                                                                                    |         |
| Acquistion                            |                                         | 1 Barnat A        |              |                                                                                                    |         |
| Ill infilme 100mb, ang 1, boxturi D   | 8000                                    | Color Mode 20     | milities .   |                                                                                                    |         |
| ill int tree: 100ms, avg 1, boxcar; 0 |                                         | X 9               | 0.76         |                                                                                                    |         |
| Properties                            | 1000                                    | Y                 | 278          | 47                                                                                                    |         |
|                                       |                                         | 1                 | 6.08         |                                                                                                    | 6       |
|                                       |                                         | . 0               | 0000         |                                                                                                    | 6       |
|                                       | 4000                                    |                   | 0404         | 0.0                                                                                                    |         |
|                                       |                                         | A COMPANY         | 1201         |                                                                                                    |         |
|                                       | ( ) ( ) ( ) ( )                         | Con as            | e.e.c.energ  |                                                                                                    |         |
|                                       | 3000                                    | 1000              | \$4/2823PO   | 0.5                                                                                                    |         |
|                                       |                                         | CH #2 2           | 1.6/265841   |                                                                                                    |         |
|                                       | T 2000                                  | CH #4             | 24(2018)     |                                                                                                    |         |
|                                       |                                         | K#145             | 21.7 (2019K) | · · · · /                                                                                                    |         |
|                                       | 6 I I I I I I I I I I I I I I I I I I I | 01.46             | HE-4-CREMING | 0.4*                                                                                                    | ×       |
|                                       | 2 1000-                                 | 0147 8            | 1.5 (28184)  |                                                                                                    |         |
|                                       |                                         | CH145 4           | 7.6 (26194)  |                                                                                                    |         |
|                                       |                                         | C11.85            | 07.3 (2610H) | 6.9                                                                                                    |         |
|                                       | A MARKED MARKED HALF. I                 | CH1/10 3          | 81(28584)    |                                                                                                    |         |
|                                       |                                         | CHINE S           | 25.5 (2610H) |                                                                                                    |         |
|                                       | -1000                                   | 01813 4           | (M873C) 0.GL | 8.2                                                                                                    |         |
|                                       |                                         | CH1#13 23         | 2.9 (26594)  |                                                                                                    |         |
| eta Viewa 🖷 🕫                         |                                         | CB314 8           | 2.0 (28194)  |                                                                                                    |         |
| Graph (A)                             | -3000                                   | CHDC A            | 566-7        |                                                                                                    |         |
| Chromoticity Diagram (8)              |                                         | V/040-3 8         |              | 0.1                                                                                                    |         |
| Color Values (C)                      | Aven                                    |                   | 303          |                                                                                                    |         |
| Graph (D)                             |                                         | 6 6               | 609f         |                                                                                                    |         |
|                                       |                                         | 6                 | 1304         | and the second second s |         |
|                                       |                                         | NUT PLAT-ANGER 30 | 2.8 degrees  | R1 R2 83 04 06 0                                                                                                    | 8 67 88 |
|                                       |                                         | hundred to        | 408.         | N                                                                                                    |         |
|                                       |                                         |                   |              |                                                                                                    |         |
|                                       |                                         |                   |              |                                                                                                    | -       |

圖 8

取消反白,接著用滑鼠點選 使光譜儀暫停讀取光譜,此時視窗右下角綠色亮燈會變 成黃色。

注意:可以適度調整 LED 與聚焦鏡距離,以免 LED 亮度過高超越光譜儀測量最大值。

9、接著利用滑鼠點選 🖬 按鈕,出現圖9 視窗:於 Filename 處輸入檔名,並將選項 Desired

Spectrum 選擇為 Processed Spectrum,選項 File Type 選擇為 OOI Binary Format,選擇存檔 路徑(Browse...)後按下 SAVE 儲存光譜。

| 🍕 SpectraSuite Save Spectrum                                                                                                    | ×                                                                                                    |
|----------------------------------------------------------------------------------------------------|----------------------------------------------------------------------------------------------------|
| # Spectrometers       Processing         0       USB4C01553       No Pre-processor, Scope Mode         Fifename       white01 ProcSpec       Browse         Desired       Spectrum       Processed         File       Type       OOI Binary Format       Image: Color Spectrum | Spectrum View<br>18000<br>9<br>12000<br>6000<br>0<br>200 400 600 800 1000<br>Wavelength (nm)<br>Save Close |

圖 9

10、先在電腦中開啓 Excel 新檔,並在 Excel 表格上方鍵入標題列名稱。(圖 10),並回到 SpectraSuit 軟體擊點<sup>■</sup>將光譜資料複製到 Excel 上。

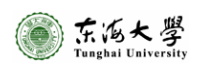

| Microsoft Excel - Bookl             |            |             |       |            |       |     |
|-------------------------------------|------------|-------------|-------|------------|-------|-----|
| :2)                                 | 檔案 (E) 編輯  | ₿Œ) 檢視(V)   | ) 插入① | 格式(0)      | 工具(I) | 資料  |
| 🗓 📸 📕 🔍 🗳 🖏 🛛 🖓 🖷 🔀 • 🏈 🔊 • 🔍 • 🥵 🗴 |            |             |       |            |       |     |
| 計新細明體 -                             |            |             | •   B | IU         | e 营 🗄 | +a+ |
| A1 •                                |            |             | fx    | wavelength |       |     |
|                                     | A          | В           | C     | I          | >     | Е   |
| 1                                   | wavelengtl | h intensity |       |            |       |     |
| 2                                   |            |             | 1     |            |       |     |
| 3                                   |            |             |       |            |       |     |
| 4                                   |            |             |       |            |       |     |
| 5                                   |            |             |       |            |       |     |

圖 10

- 11、利用 Windows 視窗擷取功能(Alt + Print 或 Print)將光譜儲存成圖檔。
- 12、接著利用可選擇放大鏡 《,點選右下角,利用左下角 20 44 峰值自動選擇功能,將

日光燈光譜中前三名峰值之以軟體標示並紀錄其波長。

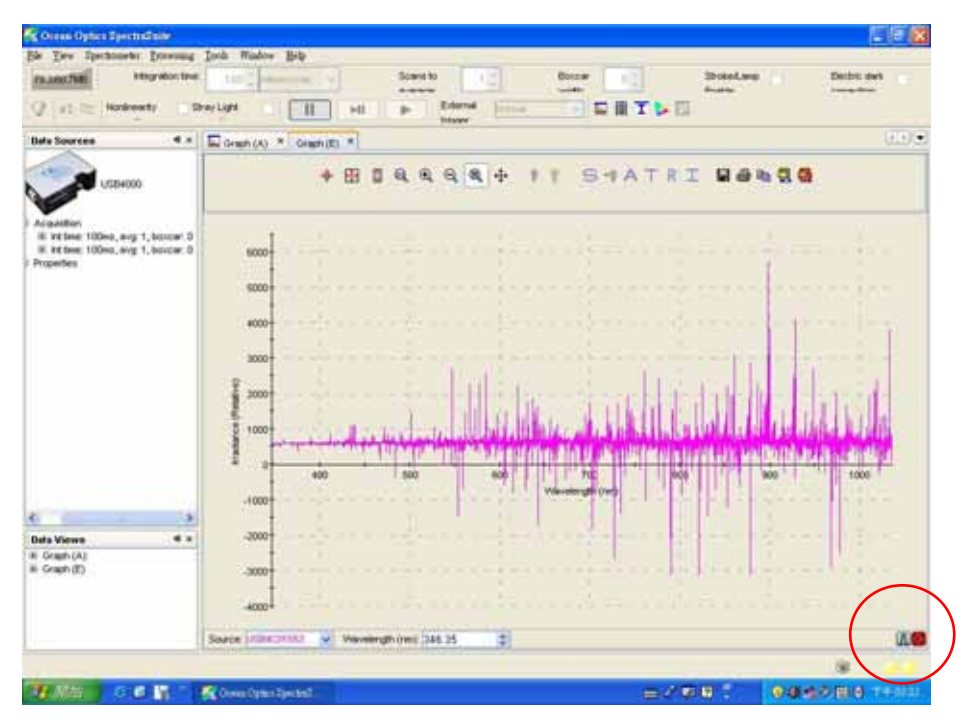

圖 11

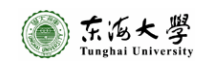